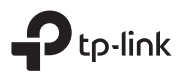

# מדריך התקנה לנתב סלולרי TP-Link

#### שלב 1: חיבור המכשיר

- חבר את הנתב לשקע חשמל באמצעות מתאם החשמל המצורף.
- הכנס את כרטיס ה-SIM אל החריץ כשהמגעים בצבע זהב פונים כלפי מטה לחץ עד שתשמע קליק.
  - חבר את האנטנות למכשיר וכוון אותן כלפי מעלה לקבלת קליטה מיטבית.
- חיבור טלפון (במכשירים עם כניסה לכבל RJ11): במידה והנתב תומך בחיבור טלפוני (VOIP), חבר את קו הטלפון ליציאת ה-RJ11.
  - המתן כ-2 דקות עד שהנתב יסיים אתחול מלא ויסיים להתחבר לרשת הסלולרית.

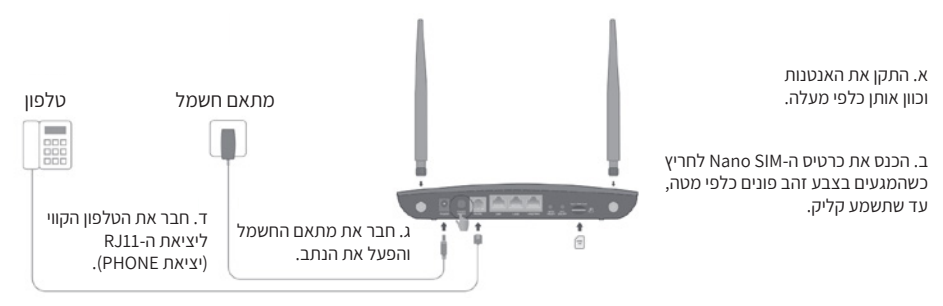

#### שלב 2: התחברות לנתב

חבר את הנתב באחת משני האופציות(קווי או אלחוטי)

- קווית באמצעות כבל רשת: חבר את המחשב באמצעות כבל רשת אל כניסת
  - ה-(LAN(1/2/3/4) של הנתב (לרוב בצבע כתום או צהוב).
- **אלחוטית באמצעות Wi-Fi:** התחבר לרשת ה-Wi-Fi של הנתב. שם הרשת (SSID) והסיסמה מופיעים בתווית מתחת לנתב.
  - פתח דפדפן אינטרנט והקלד את הכתובת192.168.1.1 בשורת הכתובת.
  - בשני השדות להזנת שם משתמש וסיסמה, הזן את המילה admin (באותיות קטנות).

#### שלב 3: הגדרת הנתב

- בלשונית העליונה, לחצו על QUICK SETUP. בחרו Time Zone- בחרו (UICK SETUP).
- **הגדרות SIM (יצירת פרופיל חיבור לספק שלך):** במידה ויש לך IP קבוע, יש לשנות פרופיל לפרופיל ידני, ולהזין את פרטי הספק שלך. במידה ואין לך IP קבוע מהספק, יש ללחוץ על Next.
  - לאחר מכן הגדירו את שם הרשת והסיסמא של רשת הWi-Fi לבחירתכם.
    - המשיכו את ההתקנה עד הסיום שלה.
    - התחברו לרשת ה-Wi-F וודא שיש לך גישה לאינטרנט.

## שלב 4: הגדרת שירותי טלפוניה (במידה ולנתב יש כניסת RJ11)

#### • כדי לבצע/לקבל שיחות קוליות דרך רשת (VoLTE).

- 1. פתח דפדפן והיכנס לדף ניהול הרשת בכתובת 192.168.1.1.
- .VoLTE-גבחר ב-Advanced > Telephony > Telephony Mode. עבור ל- 2
  - 3. הפעל את האפשרות VoLTE ושמור את ההגדרות.

**הערה:** כדי להשתמש ב-VoLTE, ספק השירות שלך חייב לתמוך בשירות זה. אם אינך בטוח, פנה לספק השירות שלך.

## • כדי לבצע/לקבל שיחות דרך האינטרנט (VoIP):

- 1. פתח דפדפן והיכנס לדף ניהול הרשת 192.168.1.1
- .VoIP-עבור ל-Advanced > Telephony > Telephony Mode.
  - 3. הוסף את פרטי הטלפון שלך ושמור את ההגדרות.

הערה: אם ספק הטלפוניה שלך לא מופיע ברשימה, בחר "Other" ופנה לספק לקבלת הפרטים הנחוצים.

#### דether שימוש באפליקציית

תוכל גם להגדיר את הנתב באמצעות אפליקציית Tether הזמינה בעברית מלאה.

- . הורד את האפליקציה מ-App Store או Google Play.
- 2. פתח את האפליקציה והתחבר עם ה-TP-Link ID שלך (אם אין לך חשבון, תוכל ליצור אחד חדש דרך האפליקציה).
- 3. בחר בנתב שלך ופעל לפי ההוראות הפשוטות באפליקציה להשלמת ההגדרה ולחבר את המכשירים שלך לאינטרנט

TP-I ink Tether

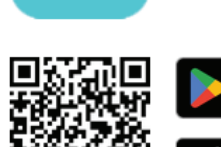

#### פתרון תקלות אין גישה לדף ניהול הרשת?

- אחחל את הותר ווסה שור.
- ודא שהכתובת http://tplinkmodem.net או 192.168.1.1 ודא שהכתובת
- שנה את כתובת ה-IP במחשב לקבלה אוטומטית אם הוגדרה כסטטית.
  - נסה דפדפו אחר או אתחל את כרטיס הרשת.

### ?איו חיבור לאינטרנט

- ודא שה-SIM תומך ב-4G/3G ונמצא בטווח קליטה של אנטנה סלולרית.
- בדף הניהול, בדוק אם נדרש PIN, שהפרמטרים נכונים, ושאין חריגה בחבילת הנתונים.
  - . ודא ש-Mobile Data מופעל

איפוס להגדרות יצרן: אם המכשיר אינו מגיב או שיש בעיות חוזרות ונשנות בחיבור או ששכחת את סיסמת דף הניהול של הנתב, ניתן לבצע איפוס להגדרות יצרן על ידי לחיצה ממושכת על כפתור ה-RESET למשך 10 שניות.